UnitedHealthcare®

### HOW TO LOOK UP A DENTAL PROVIDER

# DPPO

- Go to <u>www.myuhc.com</u>
- Select "Find a Dentist" on the right hand side
- Select "NATIONAL OPTIONS PPO 20" or "NATIONAL OPTIONS PPO 30"

\*Options 30 designates UCR/ Options 20 designates MAC/INO plan networks\*

- Enter in search criteria
- Print or e-mail the provider list

### DHMO

- Go to www.myuhc.com
- Select "Find a Dentist" on the right hand side
- Select "CA SELECT MANAGED CARE DHMO" for standard DHMO
- Enter search criteria
- Print or e-mail the provider list

#### **Pediatric Dentist**

- Use the <u>National Options PPO 30</u> network for PPO medical plans. For Pediatric dentistry please select *Pediatric Dentist* under "Type of Dentist".
- Use the <u>CA Select Managed Care DHMO</u> network for HMO medical plans. For Pediatric dentistry please select *Pediatric Dentist* under "Type of Dentist".

# HOW TO LOOK UP A VISION PROVIDER

- Go to <u>www.myuhcvision.com</u>
- On the right hand side search by zip or address under "Provider Quick Search"